# diNovo **Edge** Keyboard

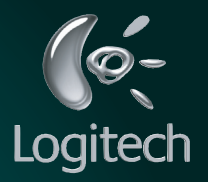

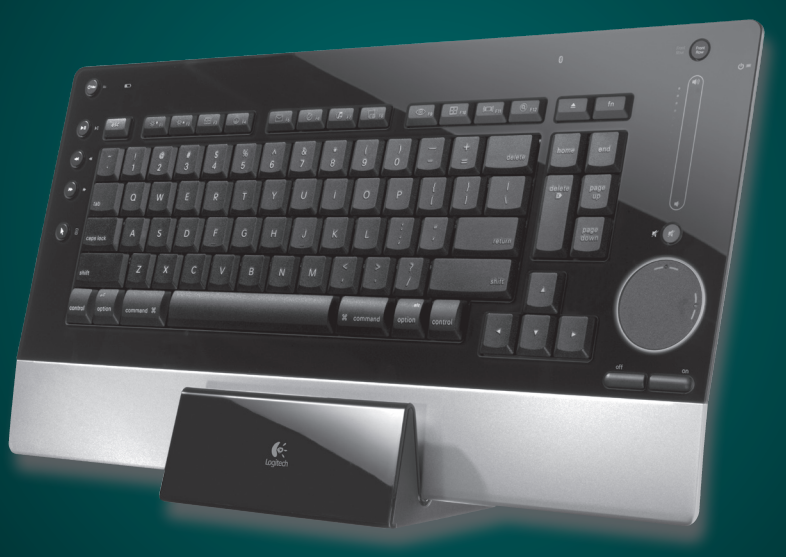

User's guide

# Contents

| Welcome                                                    | 3  |
|------------------------------------------------------------|----|
| Package contents                                           | 4  |
| Your diNovo Edge™ keyboard                                 | 5  |
| The diNovo Edge keyboard at a glance                       | 6  |
| Installation                                               | 7  |
| Configuration                                              | 12 |
| Using the diNovo Edge keyboard                             | 14 |
| Tips and troubleshooting                                   | 19 |
| Service and support                                        | 20 |
| Compliance and FCC statement                               | 22 |
| Logitech <sup>®</sup> hardware product<br>limited warranty | 24 |

# Welcome

**Thank you** for purchasing the Logitech<sup>®</sup> diNovo Edge<sup>™</sup> keyboard.

This document provides a comprehensive guide to using your new keyboard with your Macintosh<sup>®</sup> computer.

If you need more information about this product, visit www.logitech.com.

# Package contents

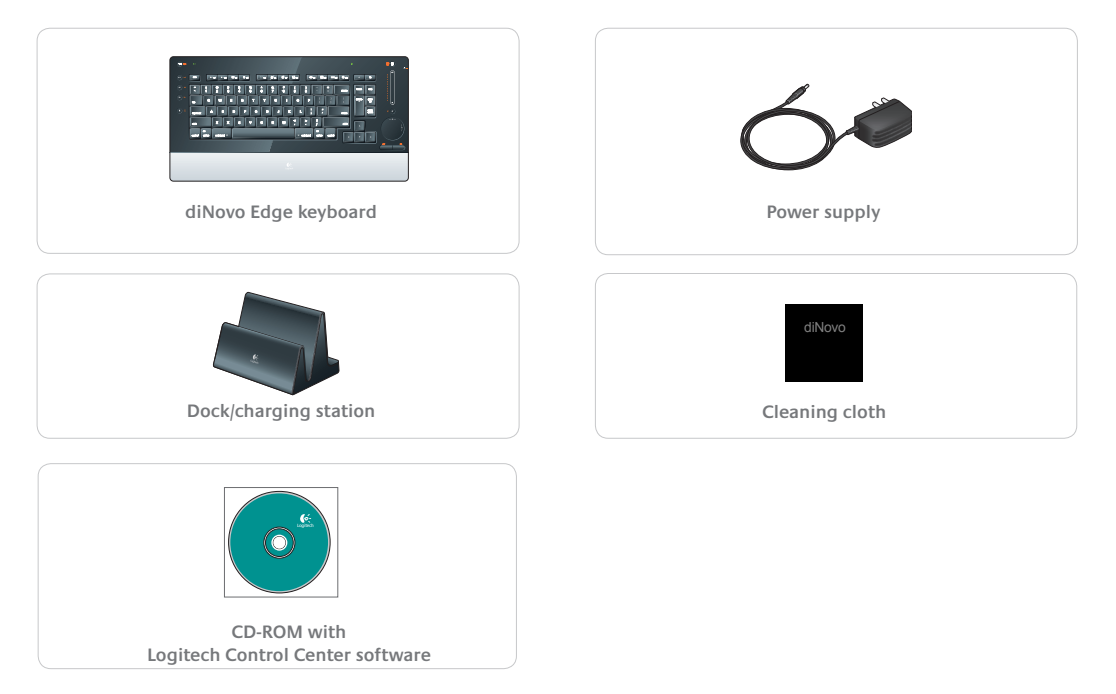

# Your diNovo Edge keyboard

The Logitech diNovo Edge keyboard excels at delivering performance, comfort, easy of use, and style, and is an excellent match for your Macintosh computer.

Stylishly slim and sleek, the diNovo Edge keyboard simplifies and extends your access to the digital universe with a number of innovative features.

The PerfectStroke<sup>™</sup> key system has a microscissor mechanism that distributes force evenly across key surfaces. Forgiving of mis-strokes, PerfectStroke improves your accuracy while providing a consistent typing experience.

The longer key travel of diNovo Edge keyboard— 3.2 millimeters—gives you a better feel and makes the keyboard more responsive and comfortable.

Concave keycaps add to the experience, helping make every keystroke natural and fluid.

An elegant charging station doubles as a stand and keeps your desk clutter-free. Only four hours of charging provides up to one month of battery life.

The innovative TouchDisc<sup>™</sup> integrates hyper-fast scrolling, selection, and cursor control, making control and navigation intuitive and convenient.

Extended function keys streamline your Macintosh computer experience with one-touch access to Mai™, iTunes<sup>®</sup> and more.

Use your diNovo Edge keyboard with Front Row<sup>®</sup> to enjoy movies and music, and to share photos from anywhere in the room. Bluetooth<sup>®</sup> wireless technology delivers seamless operation from up to 30 feet (9 meters) under most conditions.

# The diNovo Edge keyboard at a glance

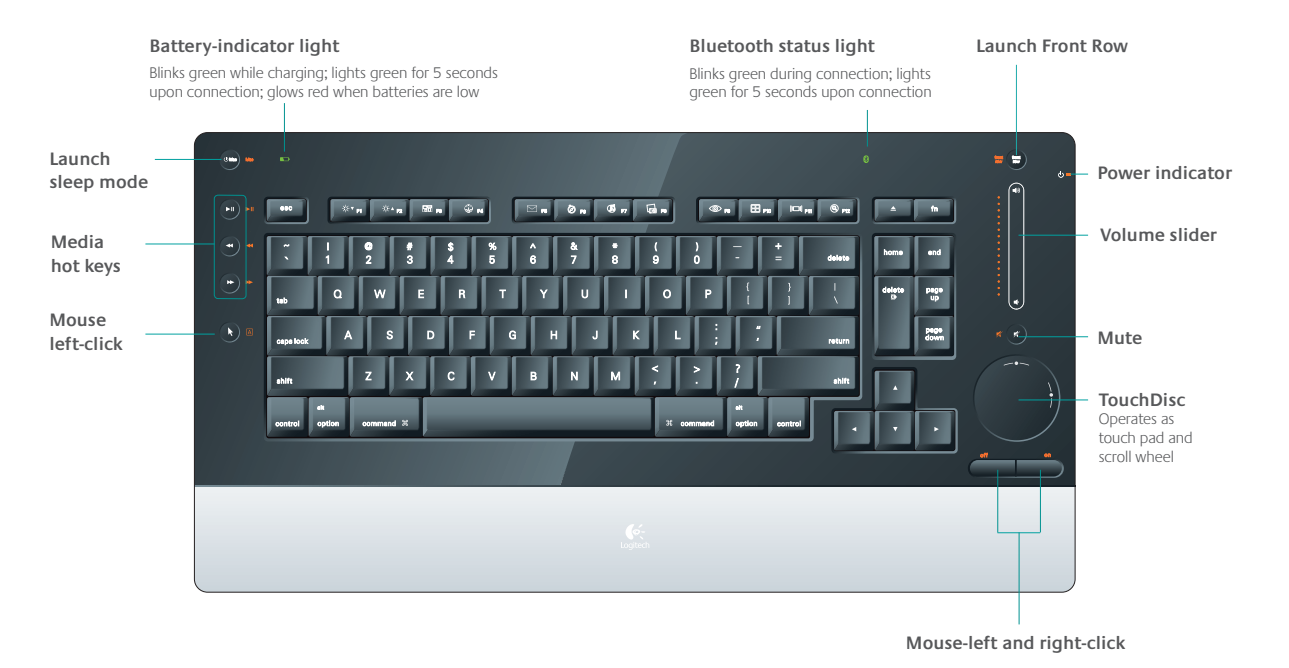

# **Connect power**

- 1 Plug the AC cable into the power port on the back of the diNovo Edge keyboard dock/charging station.
- 2 Plug the AC adapter into a wall socket.

# Charge the keyboard (optional)

• Insert the lower edge of the keyboard into the dock/charging station, lining up the Logitech logo on the keyboard with the logo on the charging station.

A full charge takes about four hours and provides up to one month of normal use. A 10-minute charge provides about a day of use.

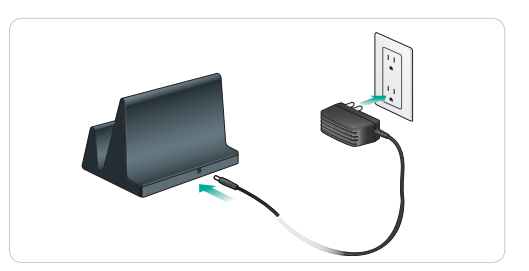

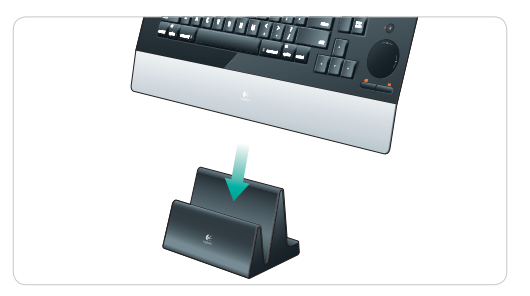

## Power on

• Slide down the power switch on the right edge of the keyboard.

The keyboard is on when the orange power indicator is visible next to power icon.

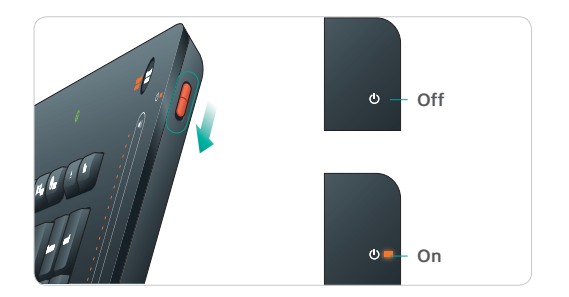

### Set up a Bluetooth connection

1 Choose Apple (\*) menu > System Preferences, and then click the Bluetooth option.

The Bluetooth preference pane appears.

- 2 Click the + (Set Up New Device) button. The Bluetooth Setup Assistant starts.
- 3 From the list of Bluetooth devices, select **Keyboard**, and then click **Continue**.

The Setup Assistant displays a list of Bluetooth keyboards within range of the console.

#### Click + to set up a Bluetooth device

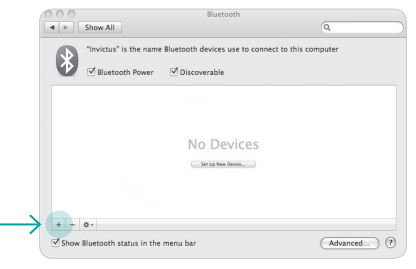

#### Choose Keyboard for device type

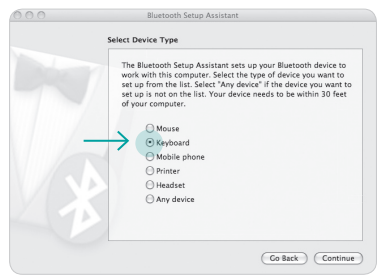

### 4 Select Logitech diNovo Edge.

**Note:** If the diNovo Edge keyboard does not appear in the list of Bluetooth keyboards, turn the keyboard off and then back on to restart the pairing.

The Setup Assistant displays a randomly generated passkey.

5 Using your diNovo Edge keyboard, enter the provided passkey and press **Return** to pair the keyboard with your computer.

A message appears confirming that your computer is set up to use the Bluetooth keyboard, followed by a list of connected devices.

When the diNovo Edge keyboard appears in the device list, you can start using the keyboard with your Macintosh computer.

#### Select Logitech diNovo Edge

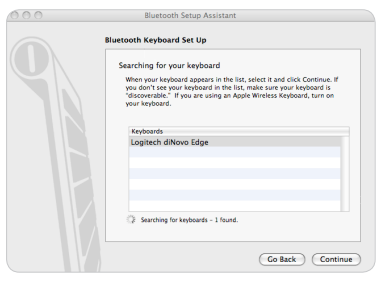

#### Passkey for pairing diNovo Edge to Mac

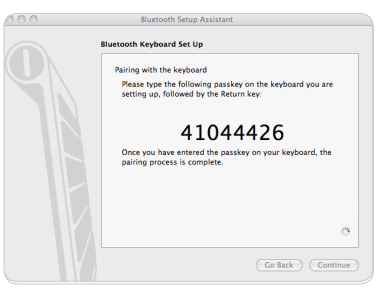

# Install the Logitech Control Center software

Use the Logitech Control Center software to get the most out of your new Logitech diNovo Edge keyboard.

This convenient software gives you access to useful shortcuts that increase your productivity, comfort, and enjoyment.

• Insert the provided CD-ROM and run the Logitech Control Center Installer.

The Installer guides you through setup and installation. During installation you'll be prompted to select the regional layout for your keyboard.

When installation is complete, you'll be prompted to restart your computer.

Check for updates to the Logitech Control Center software at www.logitech.com/downloads/.

# Configuration

# Using the Logitech Control Center software

Use the Logitech Control Center software to adjust tracking speed and reassign function keys.

#### Start the Logitech Control Center software

1 Choose Apple (\*) menu > System Preferences, and then click Logitech Control Center.

The Logitech Control Center preference pane appears, showing the Logitech devices connected to your Macintosh computer.

2 Select the keyboard by clicking its image, and then click **Configure**.

### Select general settings

Click the **General** button, and then click **checkboxes** to set your preferences for general function key behavior.

#### Select keyboard in the Logitech Control Center preference pane

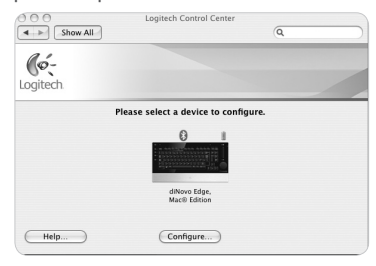

#### General settings

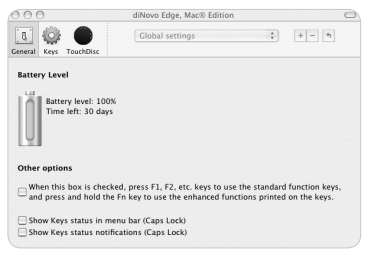

# Configuration

### Customize keys

1 Click the Keys button.

A list of keys and their current assignments appears.

**2** Select a key in the Name column.

The Details area displays current key settings.

**3** Use the provided buttons and pull-down menus to change the action associated with the selected key.

## Adjust TouchDisc settings

Click the **TouchDisc** button and drag the **TouchDisc** sliders to adjust tracking speed, vertical scroll speed, and horizontal scroll speed.

#### Key settings

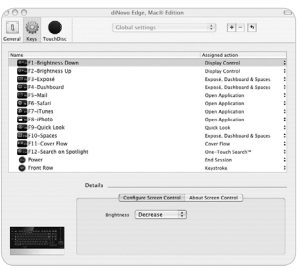

#### TouchDisc settings

| 500                            | diNovo Edge, Mac® Edition             |  |
|--------------------------------|---------------------------------------|--|
| General Keys TouchDisc         | Global settings                       |  |
| TouchDisc Tracking Speed Multi | plier                                 |  |
|                                | · · · · · · · · · · · · · · · · · · · |  |
| TouchDisc Vertical Scroll      |                                       |  |
| Speed                          | Store Fact                            |  |
| Acceleration                   | None Max                              |  |
| TouchDisc Horizontal Scroll    |                                       |  |
| Speed                          | Slow Fast                             |  |
| Acceleration                   |                                       |  |

# Using the diNovo Edge keyboard

# **Extended function keys**

Your diNovo Edge keyboard offers a comprehensive set of function keys and hot keys that give you quick access to the digital-lifestyle features built into your Macintosh computer.

### Application keys

Launch your favorite applications with a single touch. Set preferences for these keys in the Logitech Control Center. (F5–F8)

#### Desktop management

Transform your desktop into the ideal space for work and play with one-touch controls for your favorite Macintosh features, including Exposé<sup>®</sup>, Spaces, and Spotlight. (F1–F4; F9–F12)

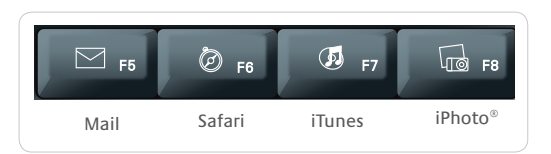

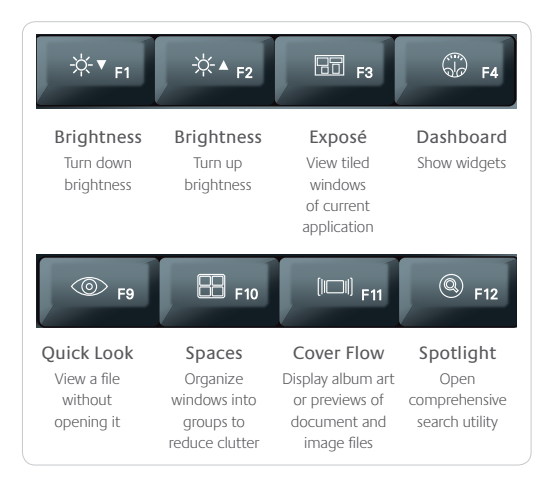

# Using diNovo the Edge keyboard

# Using the TouchDisc

The diNovo Edge keyboard TouchDisc is a revolutionary, easy-to-use controller that combines the features of a touch pad and a scroll wheel.

Move the cursor by sliding your finger across the TouchDisc.

To scroll vertically, touch the white dot on the right side of the TouchDisc and rotate clockwise (to scroll down) or counterclockwise (to scroll up) around the perimeter.

To scroll horizontally, touch the white dot on the top of the TouchDisc and rotate clockwise (to scroll right) or counterclockwise (to scroll left) around the perimeter.

#### Vertical scrolling

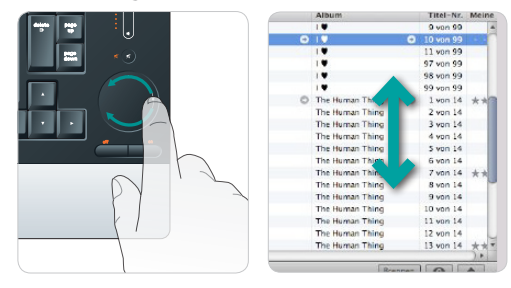

#### Horizontal scrolling

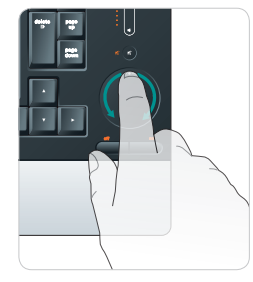

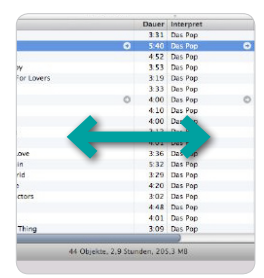

# Using the diNovo Edge keyboard

# Front Row and the diNovo Edge keyboard

The perfect companion to Front Row, Apple's intuitive full-screen media manager, the diNovo Edge keyboard enhances the remote control features provided by the Apple<sup>®</sup> Remote.

### Launch Front Row

Press the **Front Row** button on the diNovo Edge keyboard to start the media manager.

## Browsing media listings in Front Row

Use the arrow keys to navigate media listings, and press the **Return** key to open the selected item.

While Front Row is running, press the **ESC** button to return to the previous menu.

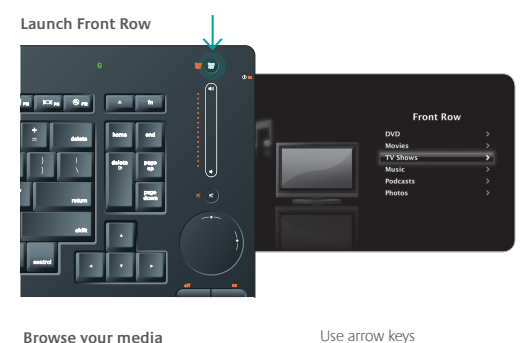

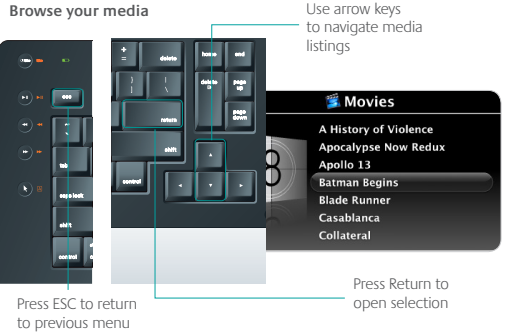

# Using the diNovo Edge keyboard

### Playback

The media hot keys on your keyboard correspond to the controls on your Apple Remote. Use them to play, pause, skip forward or backward, fast-forward, or rewind.

### Volume controls

During playback, the volume slider on the diNovo Edge keyboard duplicates the functions of the + and – buttons on the Apple Remote, adding more fluid control and visual feedback.

#### Media hot keys

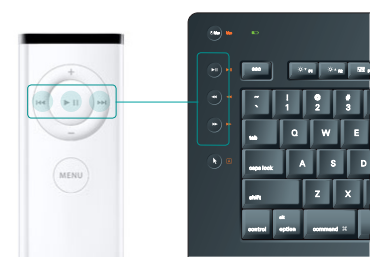

#### Volume optical slider

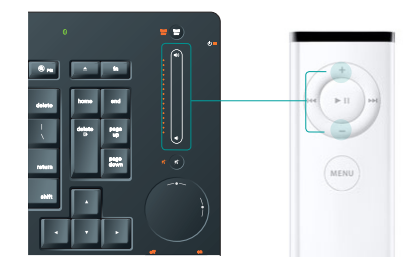

# Using diNovo Edge

### Charging the keyboard

Use the provided dock/charging station to keep your diNovo Edge keyboard fully charged and ready. Only fours hours of charging gives you up to one month of battery life. A 10-minute charge provides about a day of use.

## Cleaning your diNovo Edge keyboard

Your diNovo Edge keyboard is a high-quality device that will provide you many years of service if properly maintained.

Clean the keyboard regularly with the provided soft cloth. (Do not use soap or any other type of cleaning product.) Turn the keyboard off before wiping it down with the cloth.

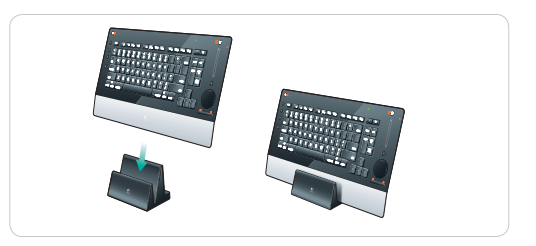

# Disabling the TouchDisc and volume slider

Disable the TouchDisc and volume slider by pressing **fn + Left-Click** (the Left Click button below the TouchDisc). Press **fn + Right-Click** to re-enable the TouchDisc and slider.

### Disabling the Caps Lock Notification Beep

Disable the Caps Lock Notification Beep by pressing **fn + Caps Lock**. Press the key combination again to re-enable the beep.

# Tips and troubleshooting

If a problem should occur, you can usually solve it quickly in one of the following ways:

- When the keyboard makes a connection, the battery indicator light is solid green for five seconds (page 6). If it blinks red, the battery is low; recharge the keyboard (page 7).
- Make sure the power switch is in the **On** position (page 8).
- Restart the diNovo Edge keyboard by turning the power switch off and back on (page 8).

- Make sure the keyboard is within Bluetooth® range, 30 feet (9 meters).
- Reconnect your diNovo Edge keyboard to your Macintosh computer with the Bluetooth Setup Assistant (page 9).
- Restart your computer.

# Service and support

### General support

For service and discussion forums, visit www.logitech.com/support/.

### Software downloads

Visit www.logitech.com/downloads/.

### Registering your diNovo Edge keyboard

Visit www.logitech.com/register/.

### Technical support

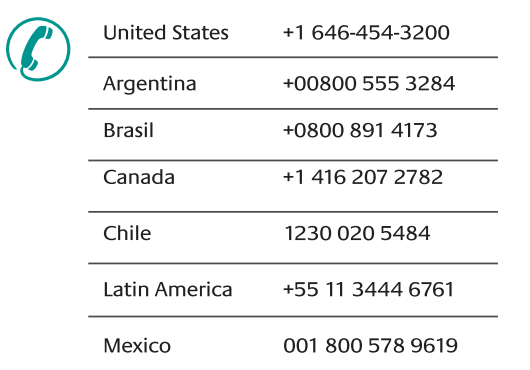

# Service and support

# Technical support

|  | België / Belgique | Dutch: +32-(0)2 200 64 44;<br>French: +32-(0)2 200 64 40 | Russija                      | +7(495) 641 34 60                                        |
|--|-------------------|----------------------------------------------------------|------------------------------|----------------------------------------------------------|
|  | Česká Republika   | +420 239 000 335                                         | Schweiz / Suisse<br>Svizzera | D +41-(0)22 761 40 12<br>F +41-(0)22 761 40 16           |
|  | Danmark           | +45-38 32 31 20                                          |                              | I +41-(0)22 761 40 20<br>E +41 (0)22 761 40 25           |
|  | Deutschland       | +49-(0)69-51 709 427                                     | South Africa                 | 0800 981 089                                             |
|  | España            | +34 -91-275 45 88                                        | Suomi                        | +358-(0)9 725 191 08                                     |
|  | France            | +33-(0)1-57 32 32 71                                     | Sverige                      | +46-(0)8-501 632 83                                      |
|  | Ireland           | +312-(0) 200 8433                                        | Türkiye                      | Check website                                            |
|  | Italia            | +39-02-91 48 30 31                                       | United Arab<br>Emirates      | 800 441-4294                                             |
|  | Magyarország      | +36-177-74 853                                           | United Kingdom               | +44-(0)203-024-81 59                                     |
|  | Nederland         | +31-(0)-20-200 84 33                                     | European,<br>Mid. East., &   | English: +41-(0)22 761 40 25<br>Fax: +41-(0)21 863 54 02 |
|  | Norge             | +47-(0)24 159 579                                        | African Hq.<br>Romanel       |                                                          |
|  | Österreich        | +43-(0)1 206 091 026                                     | s/Morges,<br>Switzerland     |                                                          |
|  | Polska            | +48-22-854 11 51                                         | Eastern Europe               | English: 41-(0)22 761 40 25                              |
|  | Portugal          | +351-21-415 90 16                                        |                              |                                                          |

# **Compliance and FCC statements**

Important ergonomic information. Long periods of repetitive motion using an improperly set-up workspace, incorrect body position, and poor work habits may be associated with physical discomfort and injury to nerves, tendons, and muscles. If you feel pain, numbness, weakness, swelling, burning, cramping, or stiffness in your hands, wrists, arms, shoulders, neck, or back, see a qualified health professional. For more information, please read the Comfort Guidelines located on the Logitech<sup>®</sup> Web site at *www.logitech.com/comfort/.* These guidelines are also available on your hard drive after the product software has been installed (Start/Programs/ Logitech/Mouse and Keyboard/Help Center/ Comfort and safety).

**Power supply warning.** The power supply for this product is for indoor use only. Use the power supply that comes with your product; do not use any other power supply. Do not use a damaged power supply or attempt to repair one that is damaged. Do not immerse the power supply in water or subject it to physical abuse. Inspect the power supply regularly for damage to its cable, plug, and body.

**Battery warning.** Your product uses a rechargeable lithium-ion battery. Use this battery and no other. Exercise care when handling the battery. Do not open or mutilate it. When a battery is misused, it may leak or explode, causing burns and personal injury. Conducting materials can also short out a battery, causing it to overheat and leak. Do not put the battery in a fire, expose it to heat above 130°F (54°C), or immerse it in water. If the battery leaks or it will not recharge, use caution and discard the battery immediately according to your local laws. Battery charge may vary depending on usage.

**Compliance on the Web.** For additional compliance information, go to www.logitech.com/compliance/.

# **Compliance and FCC statements**

#### **FCC Statement**

This hardware device complies with Part 15 of the FCC Rules. Operation is subject to the following two conditions: 1) this device may not cause harmful interference, and 2) this device must accept any interference received, including interference that may cause undesired operation.

Compliance Information Statements: This

equipment has been tested and found to comply with the limits for a Class B digital device, pursuant to part 15 of the FCC Rules. These limits are designed to provide reasonable protection against harmful interference in a residential installation. This equipment generates, uses and can radiate radio frequency energy and, if not installed and used in accordance with the instructions, may cause harmful interference to radio communications. However, there is no guarantee that interference will not occur in a particular installation. If this equipment does cause harmful interference to radio or television reception, which can be determined by turning the equipment off and on, the user is encouraged to try to correct the interference by one or more of the following measures:  Reorient or relocate the receiving antenna. 2) Increase the separation between the equipment and receiver.
Connect the equipment into an outlet on a circuit different from that to which the receiver is connected.
Consult the dealer or an experienced radio/TV technician for help.

#### Industries Canada Statement:

This device complies with RSS 210 of Industry Canada. Cet appareil est conforme à la RSS 210 d'Industrie Canada.

**UL Statement:** Your product is UL approved. Use only with UL listed ITE computers.

# Logitech hardware product limited warranty

Logitech warrants that your Logitech hardware product shall be free from defects in material and workmanship for three (3) years, beginning from the date of purchase. Except where prohibited by applicable law, this warranty is nontransferable and is limited to the original purchaser. This warranty gives you specific legal rights, and you may also have other rights that vary under local laws.

#### Remedies

Logitech's entire liability and your exclusive remedy for any breach of warranty shall be, at Logitech's option, (1) to repair or replace the hardware, or (2) to refund the price paid, provided that the hardware is returned to the point of purchase or such other place as Logitech may direct with a copy of the sales receipt or dated itemized receipt. Shipping and handling charges may apply except tweer prohibited by applicable law. Logitech may, at its option, use new or refurbished or used parts in good working condition to repair or replace any hardware product. Any replacement hardware product will be warranted for the remainder of the original warranty period or thirty (30) days, whichever is longer, or for any additional period of time that may be applicable in your jurisdiction.

This warranty does not cover problems or damage resulting from (1) accident, abuse, mispipication, or any unauthorized repair, modification or disassembly; (2) improper operation or maintenance, usage not in accordance with product instructions or connection to improper voltage supply; or (3) use of consumables, such as replacement batteries, not supplied by Logitech except where such restriction is prohibited by applicable law.

#### How to Obtain Warranty Support

Before submitting a warranty claim, we recommend you visit the support section at www.logitech.com for technical assistance. Valid warranty Laims are generally processed through the point of purchase during the first thirty (30) days after purchase; however, this period of time may vary depending on where you purchased your product – please check with Logitech or the retailer where you purchased your product for details. Warranty claims that cannot be processed through the point of purchase and any other product related questions should be addressed directly to Logitech. The addresses and customer service contact information for Logitech can be found in the documentation accompanying your product and on the Web at *www.logitech.com/contactus/*.

#### Limitation of Liability

LOGITECH SHALL NOT BE LABLE FOR ANY SPECIAL, INDIRECT, INCIDENTAL OR CONSEQUENTIAL DAMACES WHATSOFVER, INCLUDING BUT NOT LIMITED TO LOSS OF PROFINE, REVENUE, OR DATA (WHETHER DIRECT OR INDIRECT) OR COMMERCIAL LOSS FOR BREACH OF ANY EXPRESS OR IMPLED WARRANTY ON YOUR PRODUCT, EVEN IF LOGITECH HAS BEEN ADVISED OF THE POSSIBILITY OF SUCH DAMACES. Some jurisdictions do not allow the exclusion or limitation of special, indirect, incidental, or consequential damages, so the above limitation or exclusion may not apply to you.

#### **Duration of Implied Warranties**

EXCEPT TO THE EXTENT PROHIBITED BY APPLICABLE LAW, ANY IMPLIED WARRANTY OR CONDITION OF MERCHANTABILITY OR FITNESS FOR A PARTICULAR PURPOSE ON THIS HARDWARE PRODUCT IS LIMITED IN DURATION TO THE DURATION OF THE APPLICABLE LIMITED WARRANTY PERIOD FOR YOUR PRODUCT. Some jurisdictions do not allow limitations on how long an implied warranty lasts, so the above limitation may not apply to you.

#### National Statutory Rights

Consumers have legal rights under applicable national legislation governing the sale of consumer goods. Such rights are not affected by the warranties in this Limited Warranty.

#### No Other Warranties

No Logitech dealer, agent, or employee is authorized to make any modification, extension, or addition to this warranty.

#### Logitech Address

Logitech, Inc., 6505 Kaiser Drive, Fremont, California 94555, U.S.A. Logitech Europe S.A., Z.I. Moulin du Choc D, 1122 Romanel s/Morges, Switzerland

© 2008 Logitech. All rights reserved. Logitech, the Logitech logo, and other Logitech marks are owned by Logitech and may be registered. All other trademarks are the property of their respective owners. Logitech assumes no responsibility for any errors that may appear in any manual or on this Web site. Information contained herein is subject to change without notice.

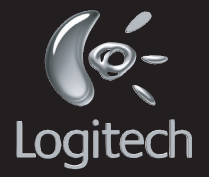

www.logitech.com

© 2008 Logitech. All rights reserved, Logitech, the Logitech logo, and other Logitech marks are owned by Logitech and may be registered. All other trademarks are the property of their respective owners. Logitech assumes no responsibility for any errors that may appear in this manual. Information contained herein is subject to change without notice.

Apple, Mac, and Macintosh are trademarks of Apple Inc., registered in the U.S. and other countries.

The Bluetooth word mark and logos are owned by the Bluetooth SIG, Inc., and any such use of such marks by logitech is under license.

620-000978.006